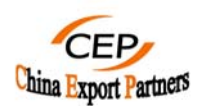

# ENGLISH

CEP USES CUTTING EDGE VIDEO CONFERENCE EQUIPMENT AND THE MOST EFFICIENT BROADBAND TO FACILITATE COMMUNICATION AND SAVE OUR CLIENTS ON INTERNATIONAL TRAVEL AND TRADITIONAL COMMUNICATION COSTS.

# **CEP VIDEO CONFERENCE INFORMATION**

HARDWARE EQUIPMENT: POLYCOM VSX SERIES

BANDWIDTH: DEDICATED LEASED LINE SYMMETRICAL 1 MB (DEDICATED TO VIDEOCONFERENCE ONLY-NOT SHARED)

IP ADDRESS: 220.231.14.41

ISDN TELEPHONE NUMBER (4 LINES): +8610-84536910/13/15/01

**RECOMMENDATION: PLEASE MAKE PRIOR APPOINTMENT BY EMAIL OR TELEPHONE FOR VIDEO CONFERENCE TO ENSURE AVAILABILITY.** 

FOR CLIENTS THAT DO NOT HAVE A VIDEO CONFERENCE ROOM WE HIGHLY RECOMMEND YOU INSTALL POLYCOM SOFTWARE TO USE FROM YOUR DESKTOP. YOU ONLY NEED A MICROPHONE AND HEADSET. FREE TRIAL SOFTWARE IS AVAILABLE AT <u>WWW.POLYCOM.COM</u> AT THE BOTTOM OF THE PAGE OR DIRECTLY AT <u>WWW.POLYCOM.COM/PVXTRIAL</u>

# INSTRUCTIONS FOR SOFTWARE PVX

- 1) on above mentioned web page click "DOWNLOAD A FREE TRIAL VERSION OF POLYCOM VSX"
- 2) fill out the information and click "GET THE FREE DOWNLOAD"
- 3) click "DOWNLOAD NOW –POLYCOM PVX TRIAL SOFTWARE ACCESS"
- 4) click "OPEN" wait for download
- 5) always choose "next" and follow instructions in English. After installation you should have the Polycom icon on your main Windows home page. Just click to activate.
- 6) when software is operational type our IP address 220.231.14.41 at the top of the screen and press green button "call".

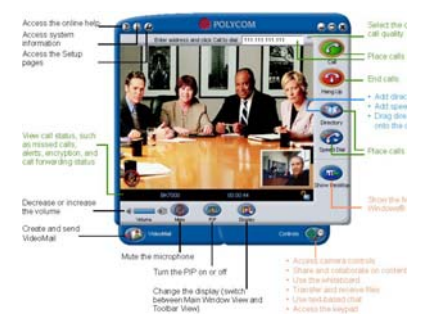

#### CEP LIMITED.

Room 1107A, Level 11, DiYang Tower, No. H2 DongSanHuan Bei Lu Chaoyang District, Beijing, 100027, P.R. CHINA

Tel. (86-10) 84537930

Fax. (86-10) 84537932

www.chinaexportpartners.com

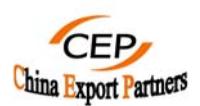

# ESPAÑOL

CEP ESTÁ EQUIPADA CON LA ÚLTIMA TECNOLOGÍA, PARA FACILITAR LA COMUNICACIÓN Y EFICIENCIA, CON NUESTROS SOCIOS AL OTRO LADO DE EL MUNDO. LO QUE ADEMÁS LE SUPONDRÁ UN AHORRO EN COSTES DE VIAJES.

### DATOS SOBRE NUESTRO SISTEMA DE VIDEOCONFERENCIA

**EQUIPO: POLYCOM SERIE VSX** 

BANDA ANCHA: LINEA PRIVADA SIMÉTRICA DE 1 MB (SÓLO PARA VIDEOCONFERENCIA-NO COMPARTIDA)

DIRECCIÓN IP: 220.231.14.41

NÚMERO DE TELÉFONO RDSI (4 LINEAS): +8610-84536910/13/15/01

RECOMENDACIÓN: SE RUEGA HACER UNA A CITA PREVIA CON CEP LTD PARA VIDEO CONFERENCIA POR CORREO ELECTRÓNICO O TELÉFONO PARA ASEGURAR DISPONIBILIDAD.

PARA LOS CLIENTES QUE NO DISPONEN DE UNA SALA DE VIDEOCONFERENCIA SE RECOMIENDA INSTALAR SOFTWARE EN SU ORDENADOR – SOLO NECESITA UN MICROFONO Y SI QUIERE UNA CÁMARA. PARA BAJAR EL SOFTWARE GRATIS VISITE <u>WWW.POLYCOM.COM</u> AL FINAL DE LA PÁGINA ENCONTRARÁ UN LINK PARA <u>WWW.POLYCOM.COM/PVXTRIAL</u>.

- 1) Haga Click en "DOWNLOAD A FREE TRIAL VERSION OF POLYCOM VSX"
- 2) Rellene los datos de contacto y haga clic en "GET THE FREE DOWNLOAD"
- 3) Haga Click en "DOWNLOAD NOW –POLYCOM PVX TRIAL SOFTWARE ACCESS"
- 4) Haga Clic en "OPEN" y esperar
- 5) Seleccione siempre "next"
- 6) Cuando aparezca la opción de elegir el idioma seleccione "ESPAÑOL" para su comodidad.
- 7) Cuando seleccione "finalizar" cierre todas las ventas
- 8) Debería de tener un icono en el escritorio llamado "polycom pvx" haga clic en el mismo.
- 9) Rellene los datos y seleccione "siguiente"
- 10) Siga seleccionando "siguiente" para todas las preguntas aunque no entienda la información que le piden.
- 11) Ya dispone del software polycom pvx. En la parte superior puede marcar nuestros datos de IP: 220.231.14.41

Es así de fácil!!!! Ahora tendrá una oficina en China a sólo un clic de su ordenador.

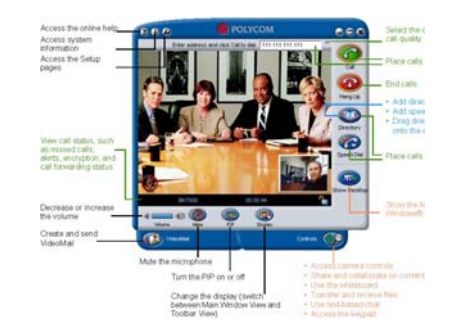

**CEP LIMITED**. Room 1107A, Level 11, DiYang Tower, No. H2 DongSanHuan Bei Lu Chaoyang District, Beijing, 100027, P.R. CHINA

Tel. (86-10) 84537930

Fax. (86-10) 84537932

www.chinaexportpartners.com